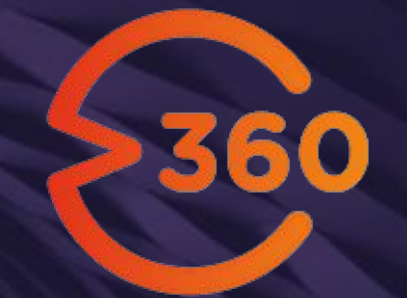

### Gerdau V360

Manual de Utilização - Fornecedores (Serviços)

07 de Maio de 2021

### Sumário

- Apresentação
- Login
- Cadastro de Novo Usuário
- Acesso ao grupo de usuários
- Página Inicial (Home)
- Gerenciando Fornecedores
- Adicionando uma Nota Fiscal de Serviços
- Adicionando Documentos Não Eletrônicos de Serviços
  - Consultando Documentos Fiscais
  - Onde encontrar Número do Pedido de

Compras, Item e Folha de Medição?

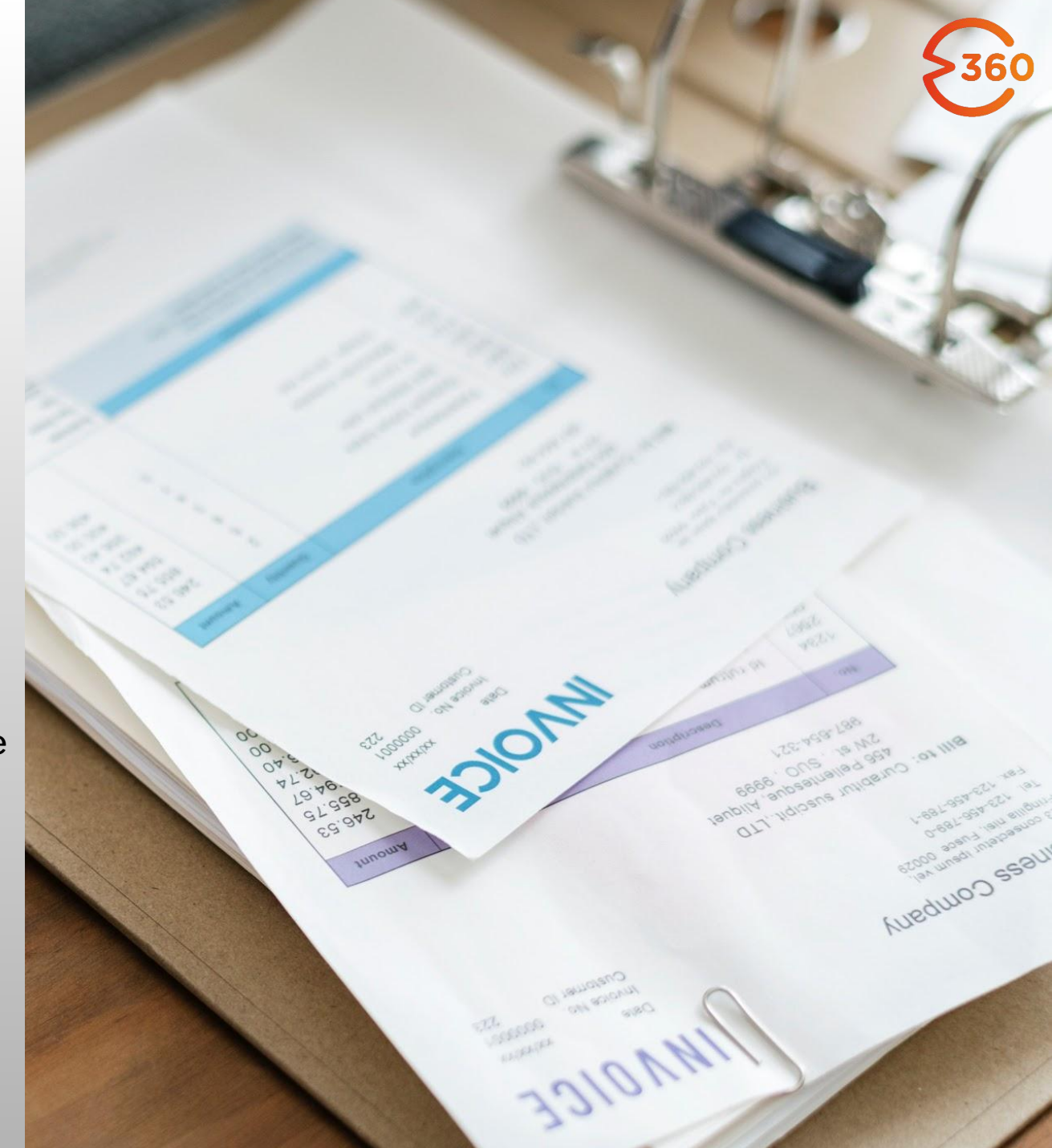

### Apresentação

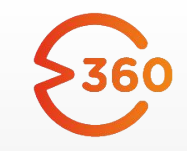

Sumário

O **V360** é uma ferramenta de **solução fiscal** implantada pela Gerdau para facilitar a entrada, conferência e escrituração de notas fiscais e dar **visibilidade** do processo aos envolvidos.

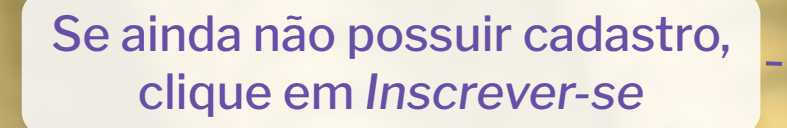

Login

Ð

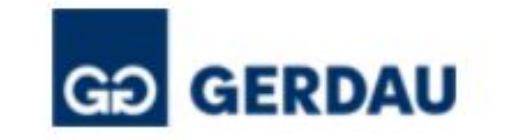

#### Entrar

| 4    | Login           |
|------|-----------------|
|      | Senha           |
| 🔽 La | embre-se de mim |

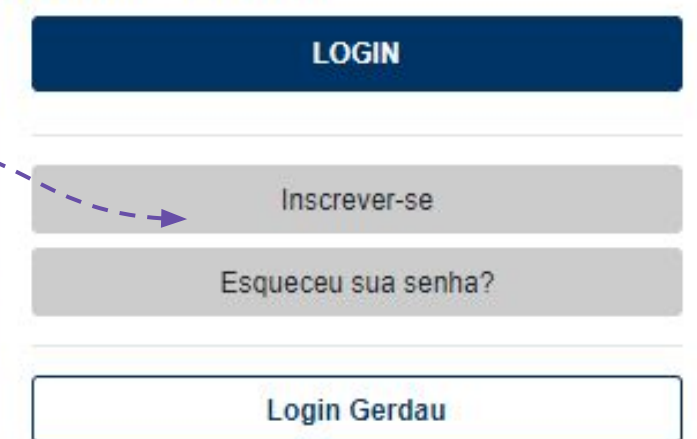

### https://gerdau.virtual360.io

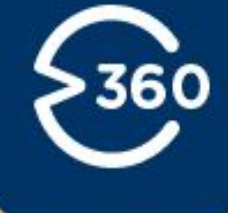

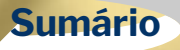

### Cadastro de Novo Usuário

### Utilize um endereço de email válido!

#### Após o preenchimento, clique em Inscrever-se

| GÐ | GERDAU |
|----|--------|

Inscrever-se

#### IDIOMA

| Português (Brasil) | * |
|--------------------|---|
| E-MAIL             |   |
|                    |   |
| NOME               |   |
|                    |   |
| SOBRENOME          |   |

Escolha uma senha para sua conta: (Mínimo de 8 caracteres. Deve possuir ao menos um dígito, um caracter minúsculo e um maiúsculo)

SENHA

CONFIRME SUA SENHA

INSCREVER-SE

Login

Login Gerdau

## Preste atenção aos requisitos de senha!

# 360

**Sumário** 

### Solicitando acesso ao Grupo de Usuários

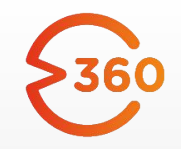

Sumário

Em seu primeiro acesso ao G360, para realizar a solicitação de acesso ao **Grupo de Usuário**, clique em seu nome e acesse a opção **Meus grupos:** 

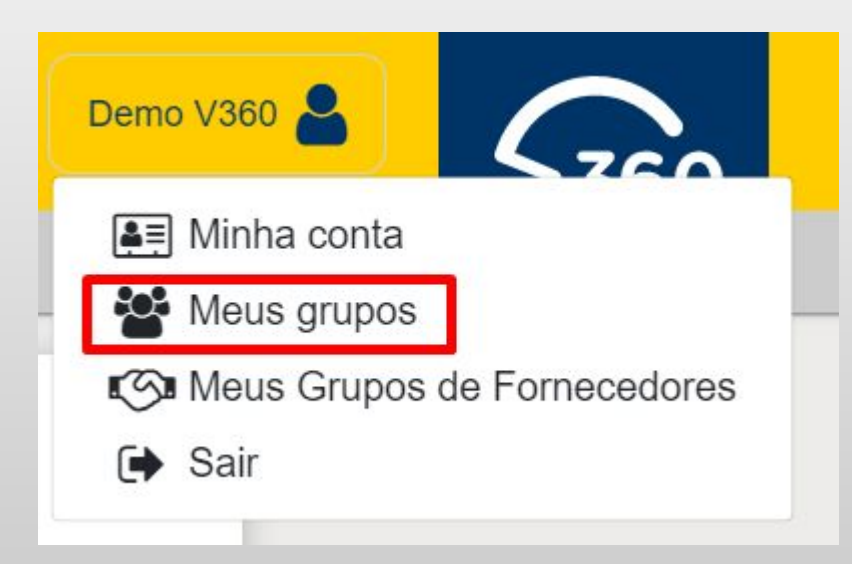

Em seguida, vá até a aba **Minhas** requisições e clique no botão de **Nova** solicitação de permissão

#### MEUS GRUPOS

#### MINHAS REQUISIÇÕES

#### Nova Solicitação de Permissão

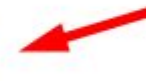

### Solicitando acesso ao Grupo de Usuários

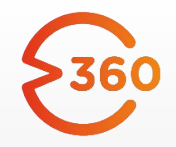

Sumário

Na tela de solicitação, selecione o grupo **Fornecedores de Serviços** e preencha a justificativa. Depois disso, basta **Enviar** a solicitação.

V

### Solicitação de Permissão

GRUPO

Fornecedores de Serviços

JUSTIFICATIVA

Enviar

A partir deste momento, a equipe de suporte Gerdau será responsável por analisar e responder a solicitação. Você receberá uma notificação por email assim que houver uma resposta.

Após a aprovação, a opção de inclusão de documentos de serviço estará disponível através do botão Adicionar.

### Solicitando acesso ao Grupo de Usuários

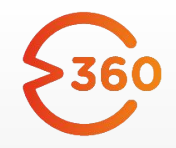

Sumário

ATENÇÃO: se você é também é fornecedor de Frete Municipal, será necessário solicitar a inclusão em ambos os grupos: Fornecedores de Serviços e Fornecedores de Frete Municipal

| Solicitação de Permissão | Solicitação de Permissão        |  |  |
|--------------------------|---------------------------------|--|--|
| GRUPO                    | GRUPO                           |  |  |
| Fornecedores de Serviços | Fornecedores de Frete Municipal |  |  |
| JUSTIFICATIVA            | JUSTIFICATIVA                   |  |  |
|                          |                                 |  |  |
| Enviar                   | Enviar                          |  |  |

### Página Inicial (Home)

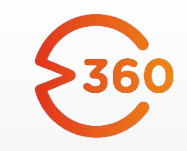

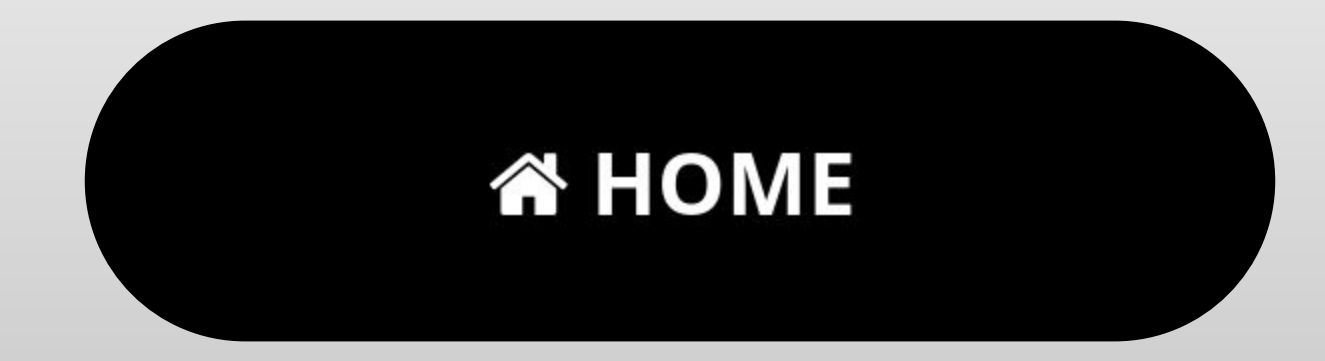

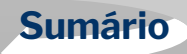

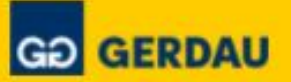

# HOME

**O** RELATÓRIO DE FATURAMENTO

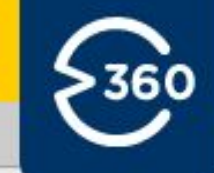

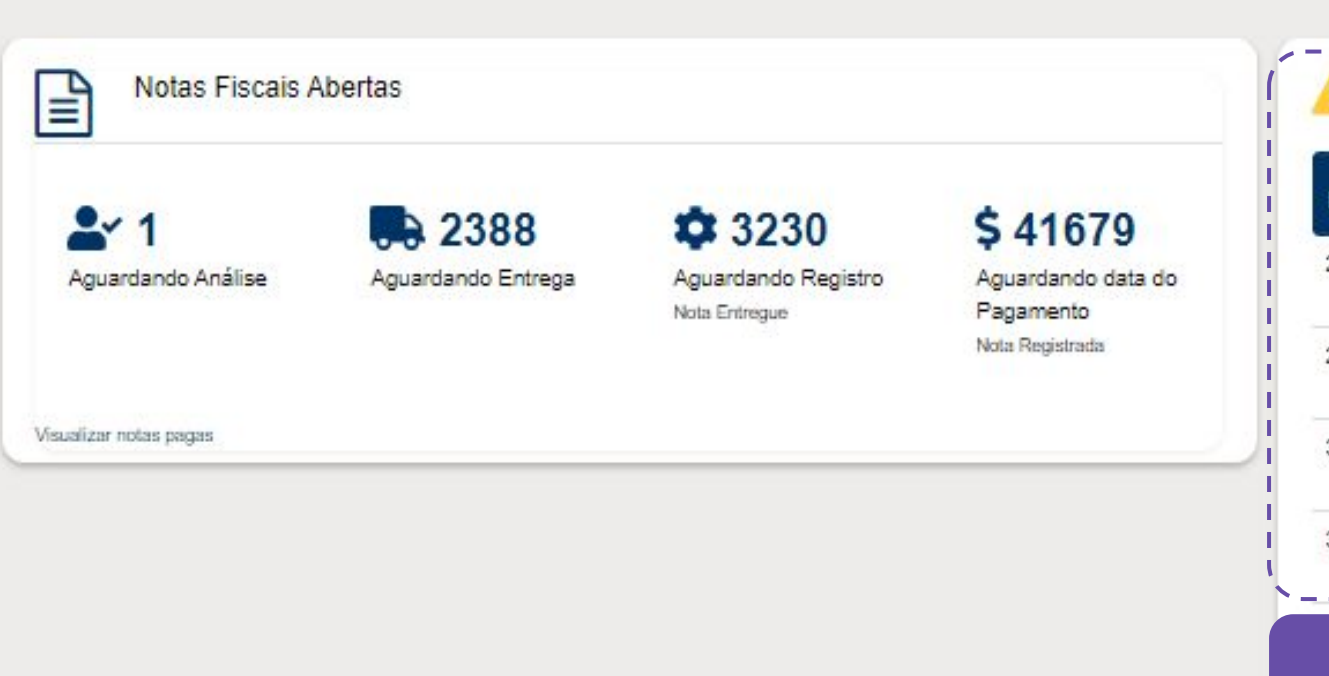

DOCUMENTOS FISCAIS

+ ADICIONAR -

#### 5893 Documentos Fiscais aguardando sua revisão!

| NÚMERO | TAREFA                                               | ATRIBUÍDO               | VALOR         |
|--------|------------------------------------------------------|-------------------------|---------------|
| 2935   | Analisando Divergências -<br>Serviços de Suprimentos | Serviços de Suprimentos | R\$ 3.018,54  |
| 2037   | Analisando Divergências -<br>Serviços de Suprimentos | Serviços de Suprimentos | R\$ 24.700,00 |
| 356    | Analisando Divergências -<br>Serviços de Suprimentos | Serviços de Suprimentos | R\$ 336,90    |
| 34468  | Analisando Divergências -<br>Serviços de Suprimentos | Serviços de Suprimentos | R\$ 140,03    |

Caso haja alguma pendência atribuída a você, o processo da nota fiscal aparecerá aqui.

#### Esta é a página inicial (**Home**) do V360. Aqui você terá uma visão geral de todas as suas notas fiscais.

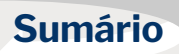

### **Gerenciando Fornecedores**

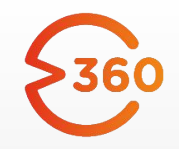

Sumário

Num primeiro momento, será necessária a criação de um Grupo de Fornecedor.

Caso necessite da criação do Grupo de Fornecedor envie um email para <u>G360-atendimento@gerdau.com.br</u>

Com o assunto: Criação Grupo de Fornecedor

No corpo do texto escreva todos os endereços de e-mail dos responsáveis por emissão e upload de notas e todos os CNPJs através dos quais as notas de sua empresa serão emitidas.

Todos terão acesso ao V360 com o perfil de administrador, podendo alterar esse perfil na ferramenta. Todas as pessoas incluídas no Grupo de Fornecedor da sua empresa, terão visibilidade de todas as notas emitidas através dos CNPJs cadastrados.

Além disso, quando um processo estiver atribuído à empresa, todas as pessoas do grupo terão ação sobre aquele processo.

### **Gerenciando Fornecedores**

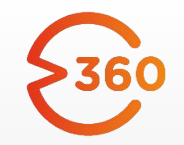

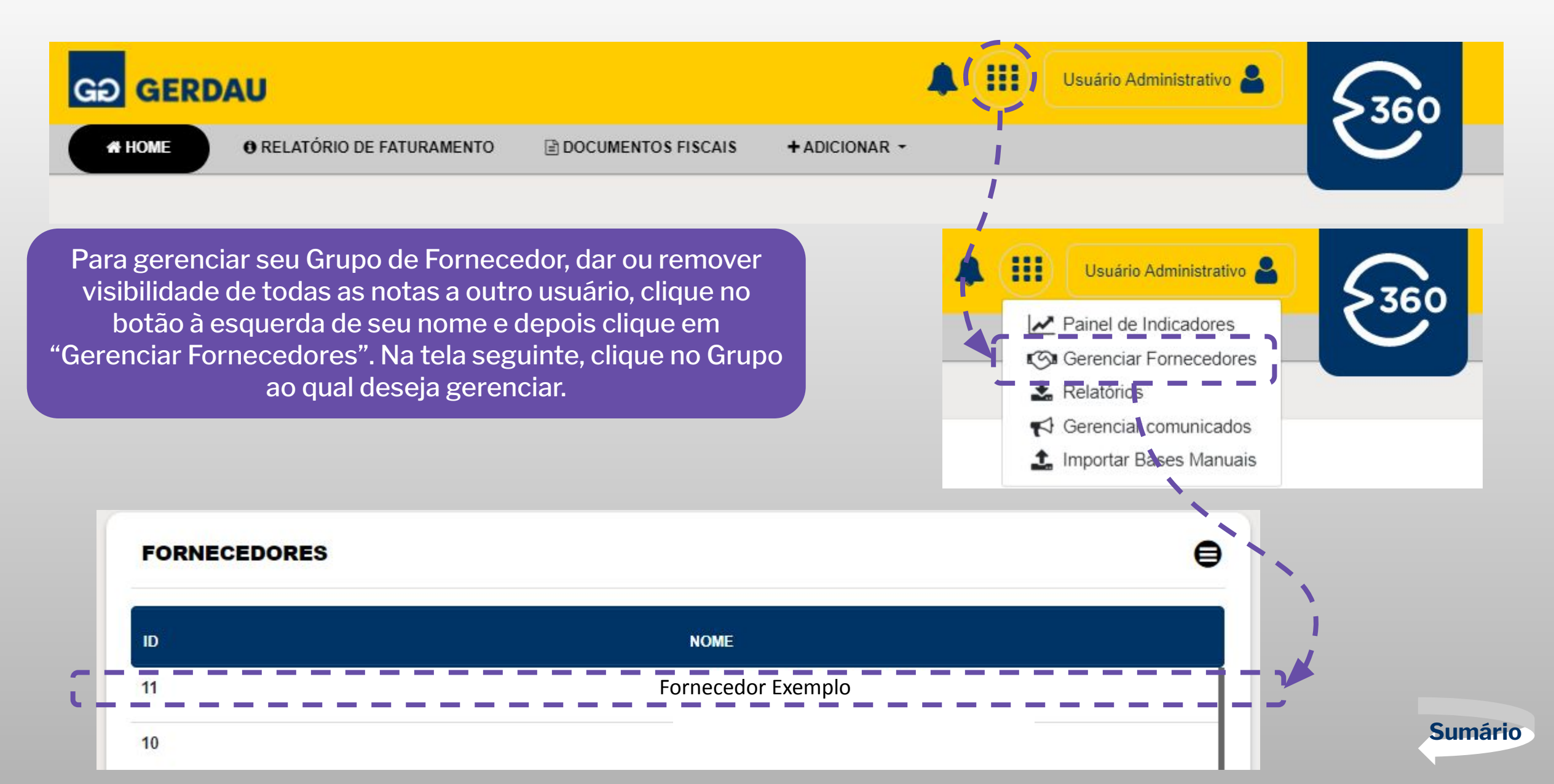

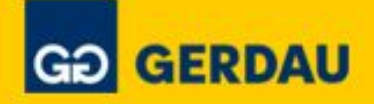

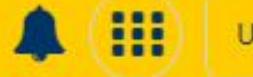

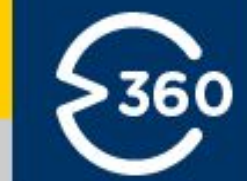

#### UPLOAD EM MASSA

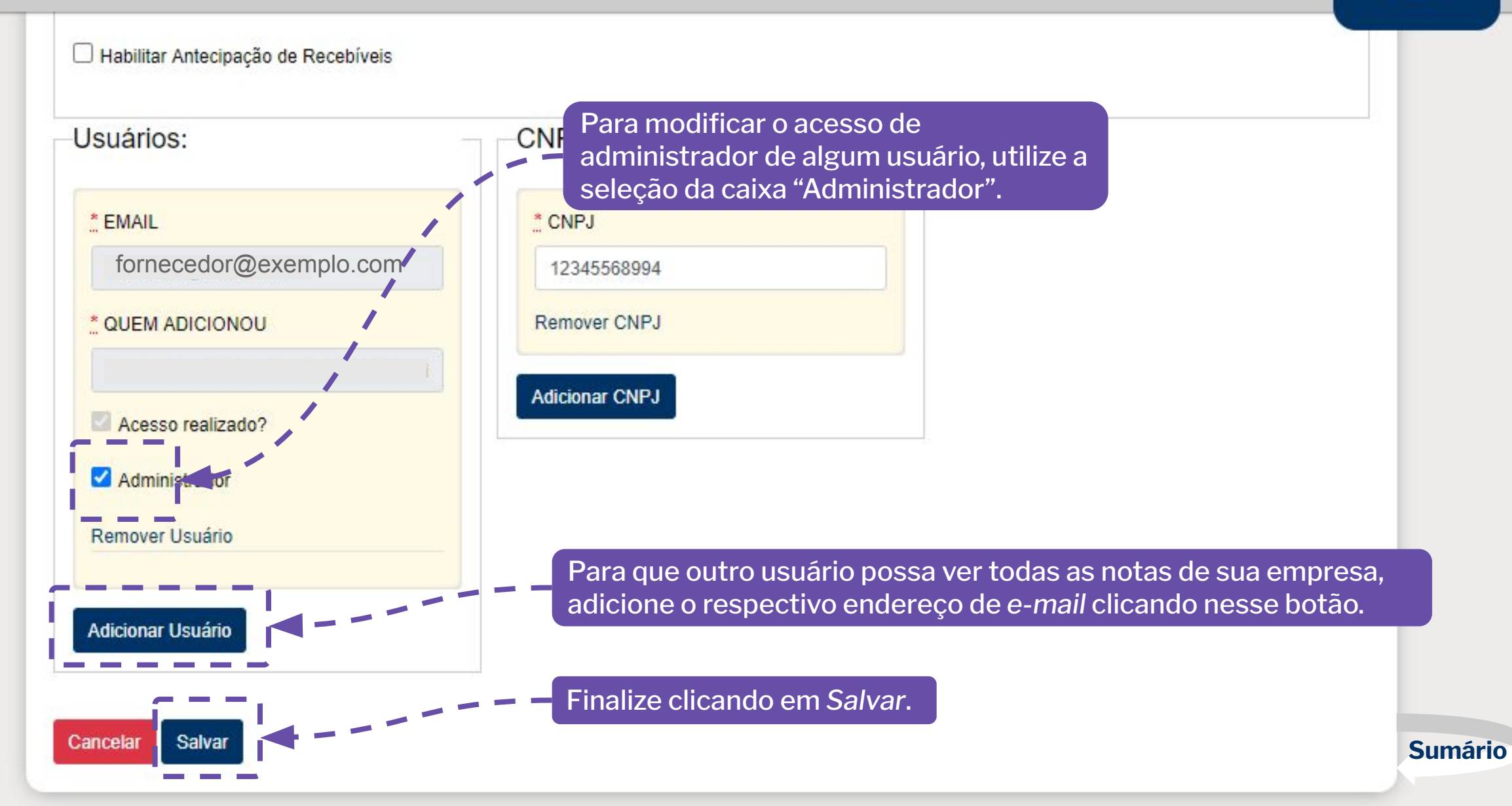

### Adicionando uma Nota Fiscal de Serviços

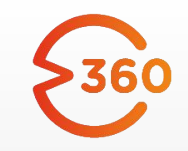

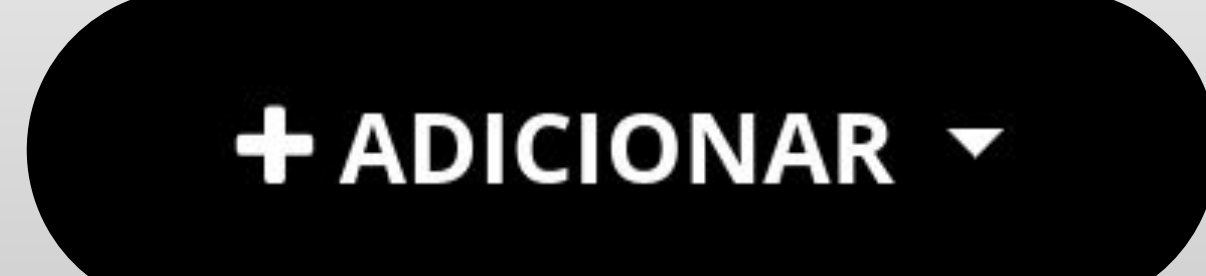

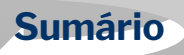

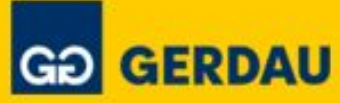

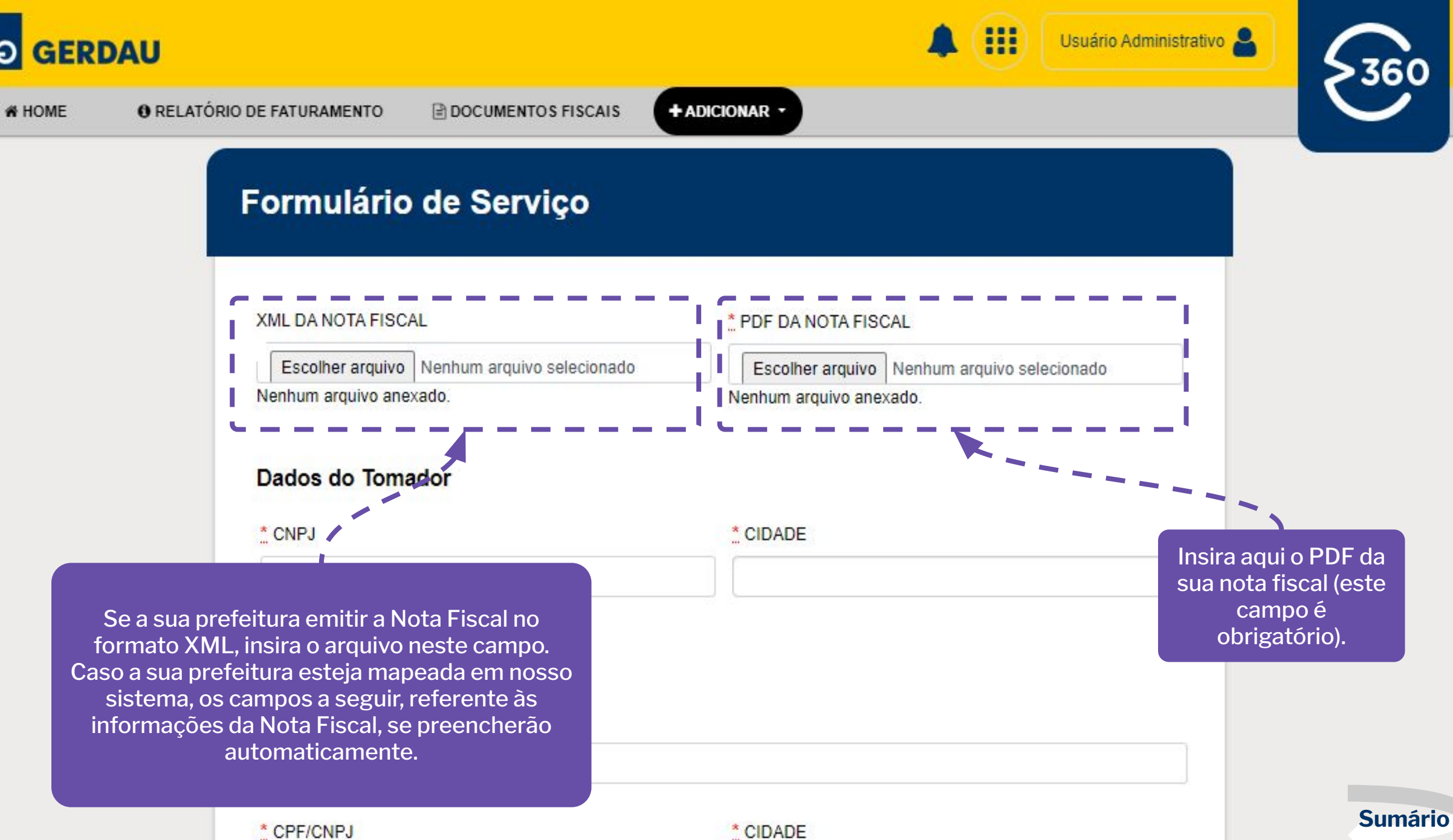

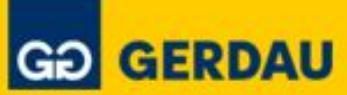

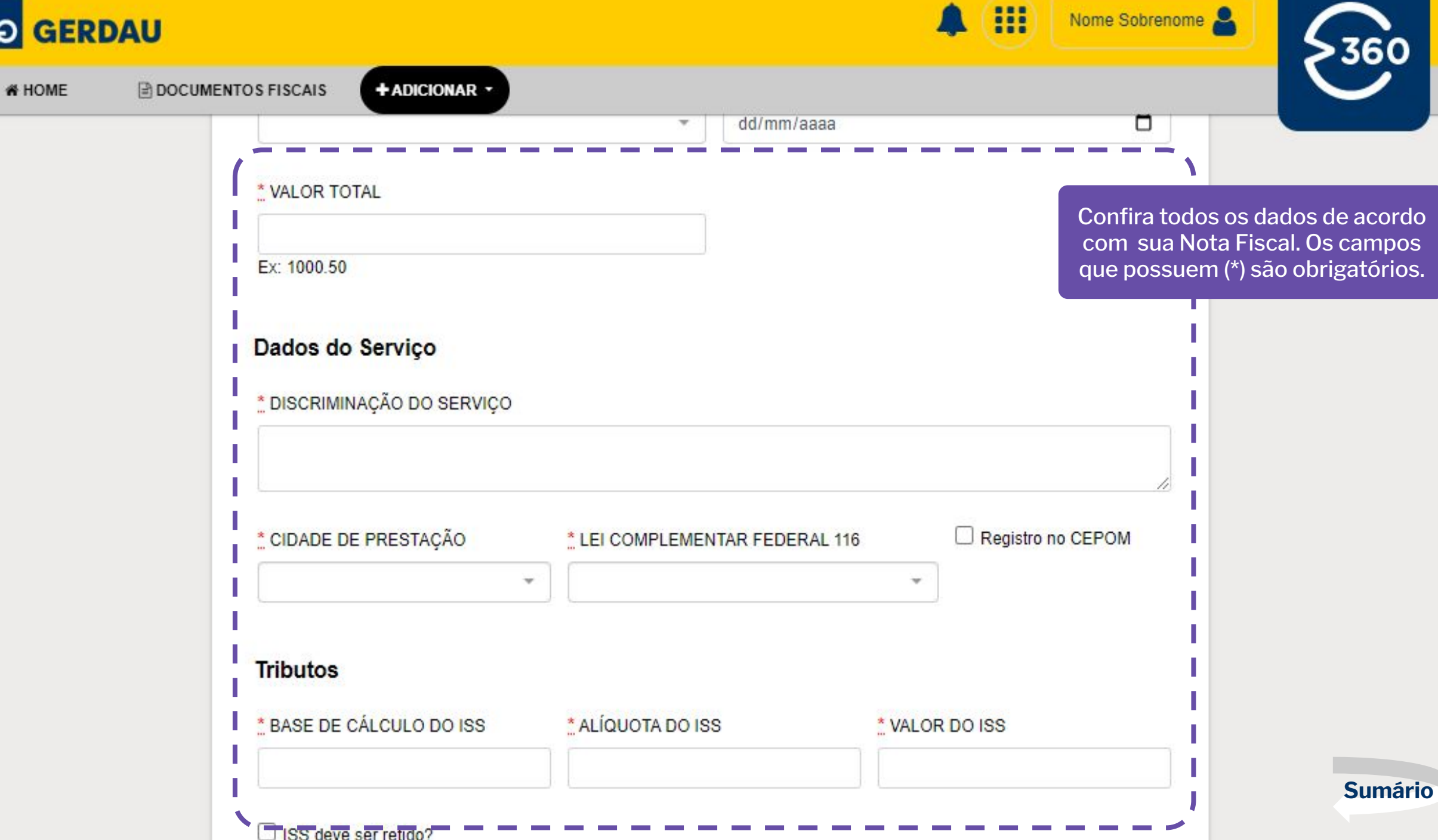

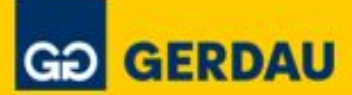

| GƏ GERDAU                                                                                                    |                               | Usuário Administrativo 🛔 | 5360    |
|----------------------------------------------------------------------------------------------------|-------------------------------|--------------------------|---------|
| A HOME I RELATÓRIO DE FATURAMENTO 🗎 DOC                                                                                                    | UMENTOS FISCAIS + ADICIONAR • |                          |         |
| Tributos                                                                                                    |                               |                          |         |
| * BASE DE CÁLCULO DO ISS                                                                                                    | ALÍQUOTA DO ISS               | * VALOR DO ISS           |         |
| □ ISS deve ser retido?                                                                                                    |                               |                          |         |
| * BASE DE CÁLCULO DO PIS                                                                                                    | S ALÍQUOTA DO PIS             | * VALOR DO PIS           |         |
| BASE DE CÁLCULO COFIN                                                                                                    | S ALÍQUOTA DE COFINS          | * VALOR DO COFINS        |         |
| BASE DE CÁLCULO DO CS                                                                                                    | ELL ALÍQUOTA DO CSLL          | * VALOR DO CSLL          |         |
| Confira se os todos valores dos<br>tributos foram preenchidos. Nem<br>todos as prefeituras contemplam<br>tags dos impostos federais nos<br>XMLs das notas. | ALÍQUOTA DO IR                | * VALOR DO IR            |         |
| BASE DE CÁLCULO DO INS                                                                                                    | SS*ALÍQUOTA DO INSS           | * VALOR DO INSS          | Sumário |

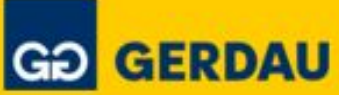

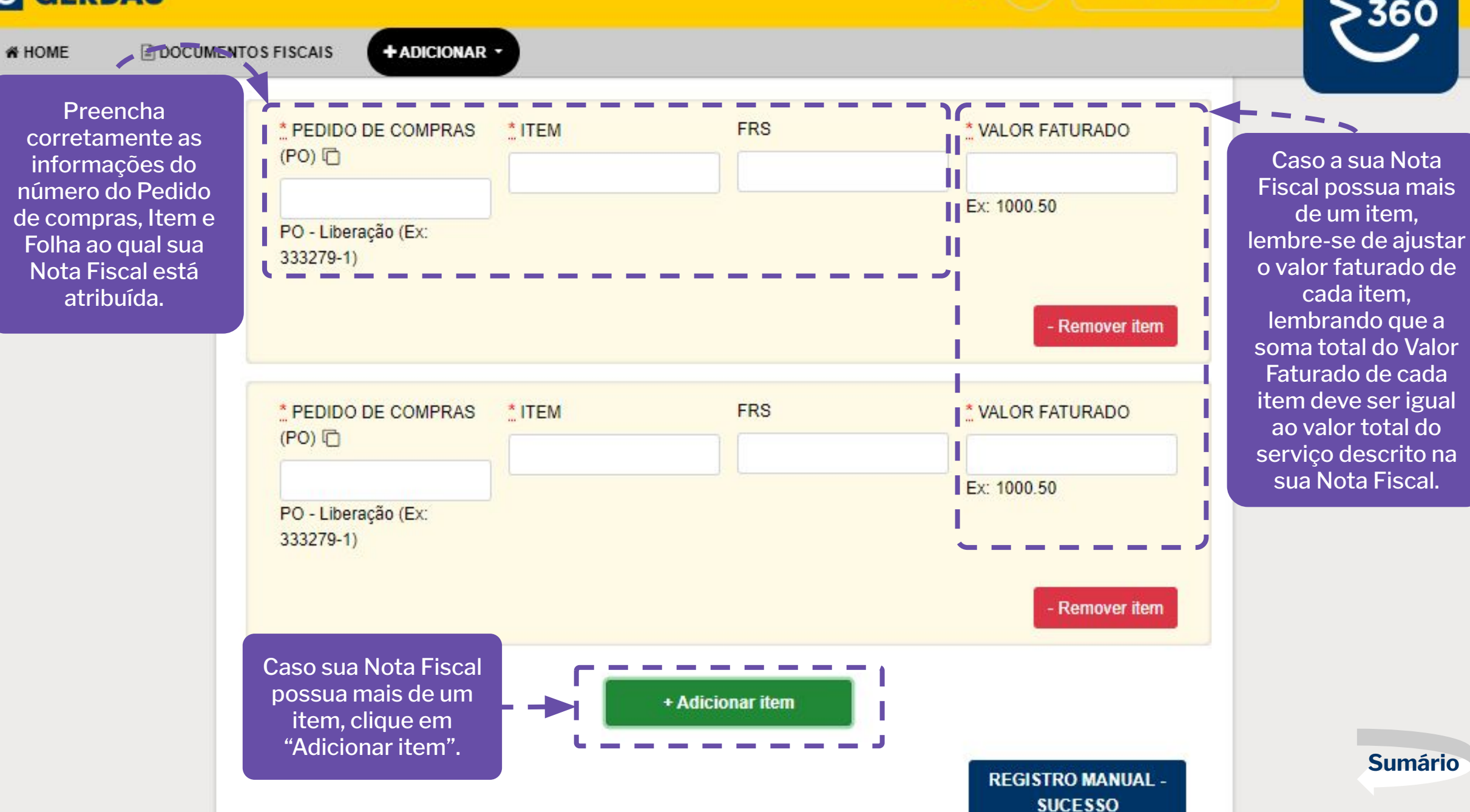

Nome Sobrenome

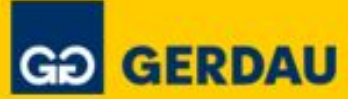

🔺 (III) 🛛 N

Nome Sobrenome

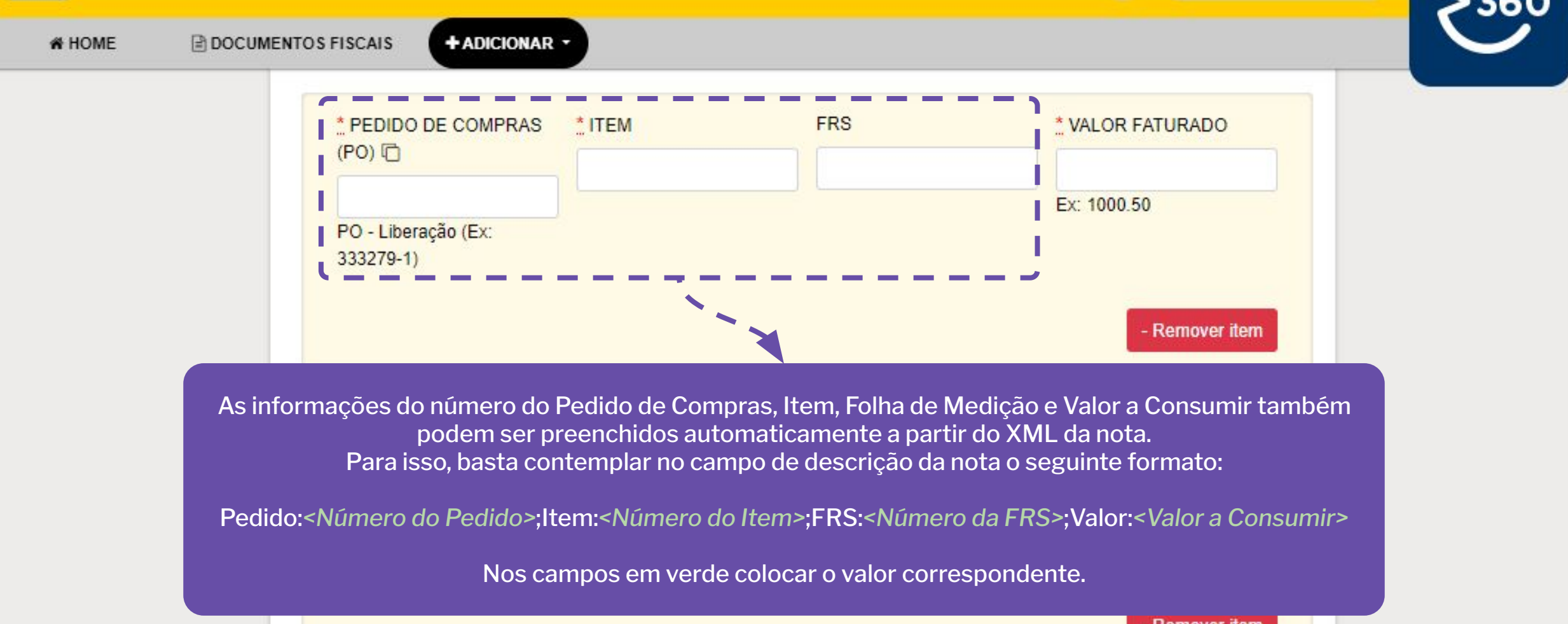

- Remover item + Adicionar item REGISTRO MANUAL -SUCESSO

### **Exemplos de preenchimento**

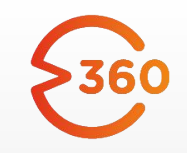

#### Exemplo com FRS

Descrição da Nota: Faturar para o Banco 001 Agência e Conta. Prazo de pagamento em 60 dias.

#Pedido:4500123456;Item:1;FRS:123456;Valor:R\$19999.99#

#### Exemplo sem FRS

Descrição da Nota: Faturar para o Banco 001 Agência e Conta. Prazo de pagamento em 60 dias.

#Pedido:4500123456;Item:1;FRS:;Valor:R\$19999.99#

#### Exemplo com mais de 1 Pedido/Item/FRS

Descrição da Nota: Faturar para o Banco 001 Agência e Conta. Prazo de pagamento em 60 dias.

#Pedido:4500123456;Item:1;FRS:123456;Valor:R\$19999.99# #Pedido:4500123456;Item:2;FRS:123457;Valor:R\$2999.57# O campo de Valor deve usar . (ponto) como separador decimal e nenhum separador de milhar:

**R\$19999.99 -> Correto!** 

R\$19.999,99 -> Errado!

**R\$19999,99 -> Errado!** 

Sumário

### Adicionando uma Nota Fiscal de Serviços

Após o preenchimento do formulário, finalize clicando neste botão:

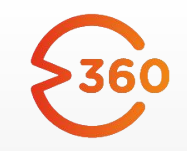

## **ENVIAR NOTA**

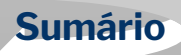

### Adicionando Documentos Não Eletrônicos de Serviço

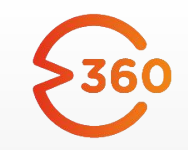

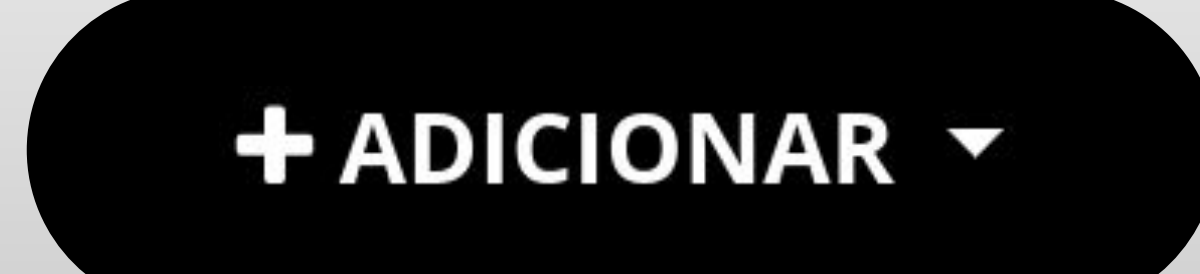

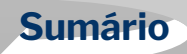

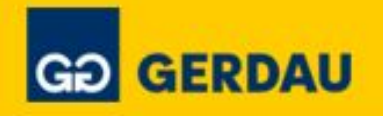

# HOME

DOCUMENTOS FISCAIS

+ ADICIONAR -

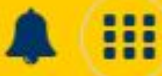

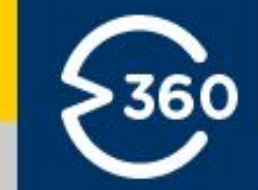

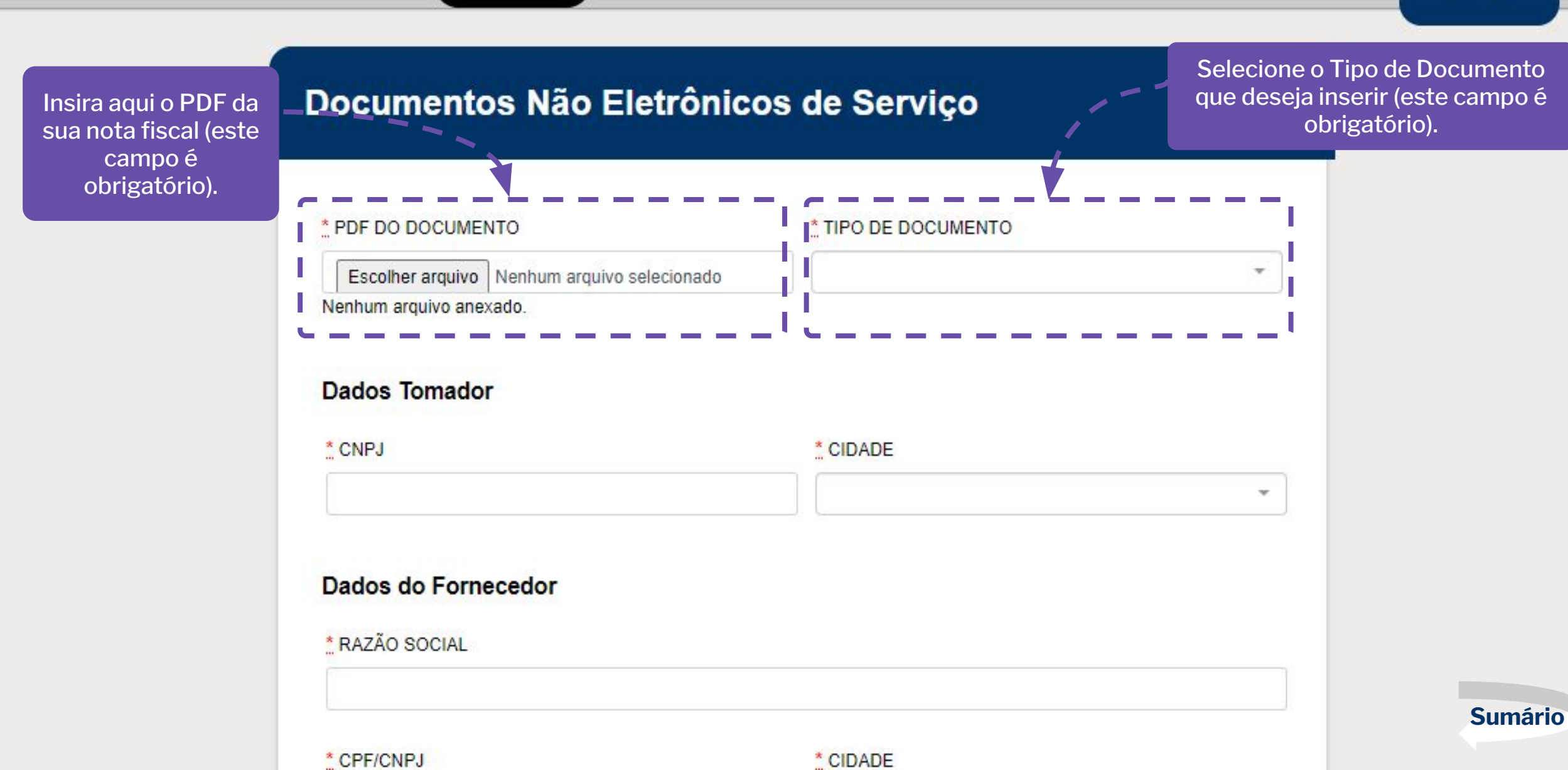

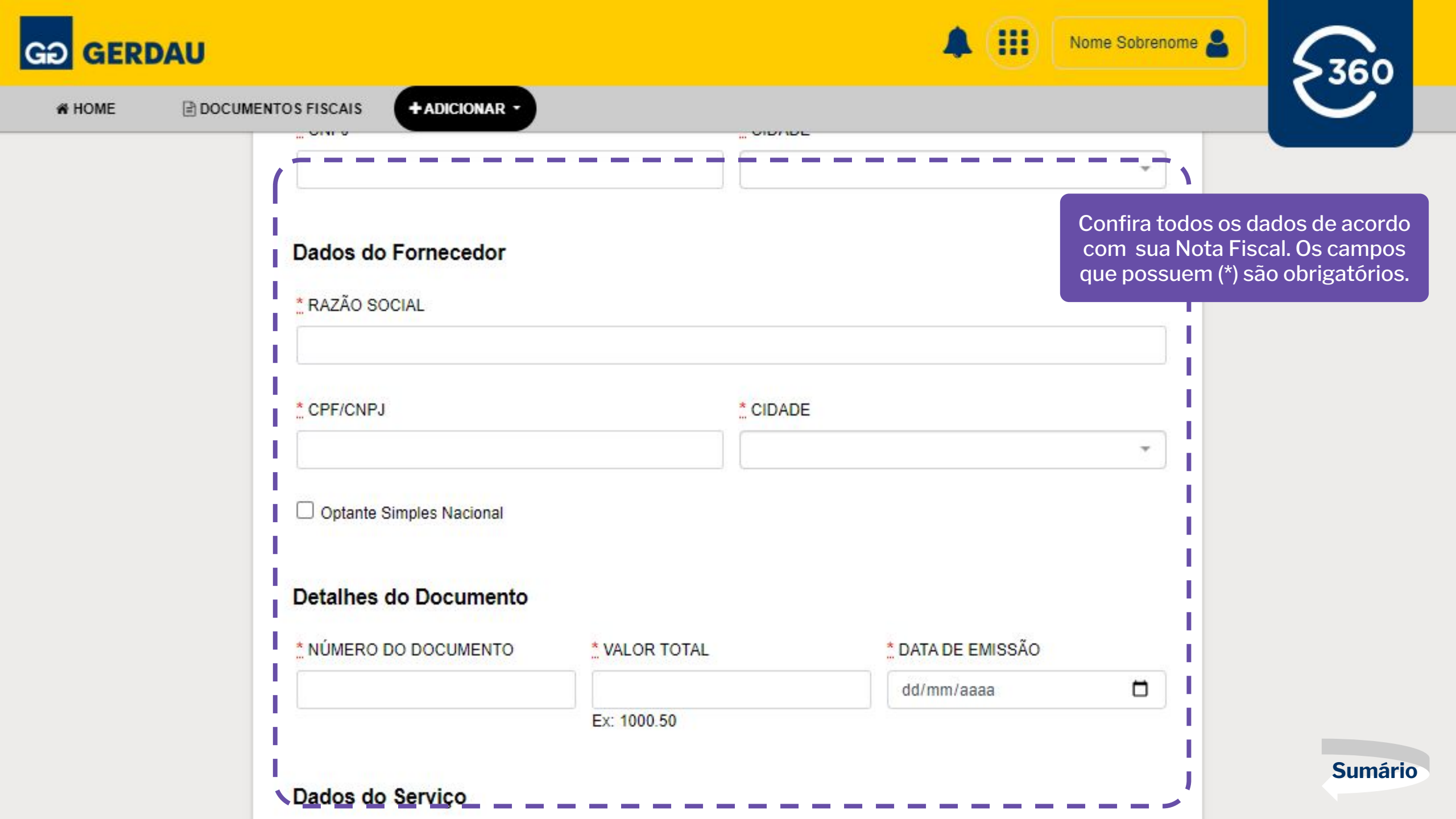

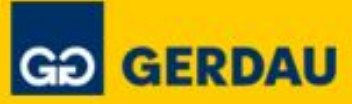

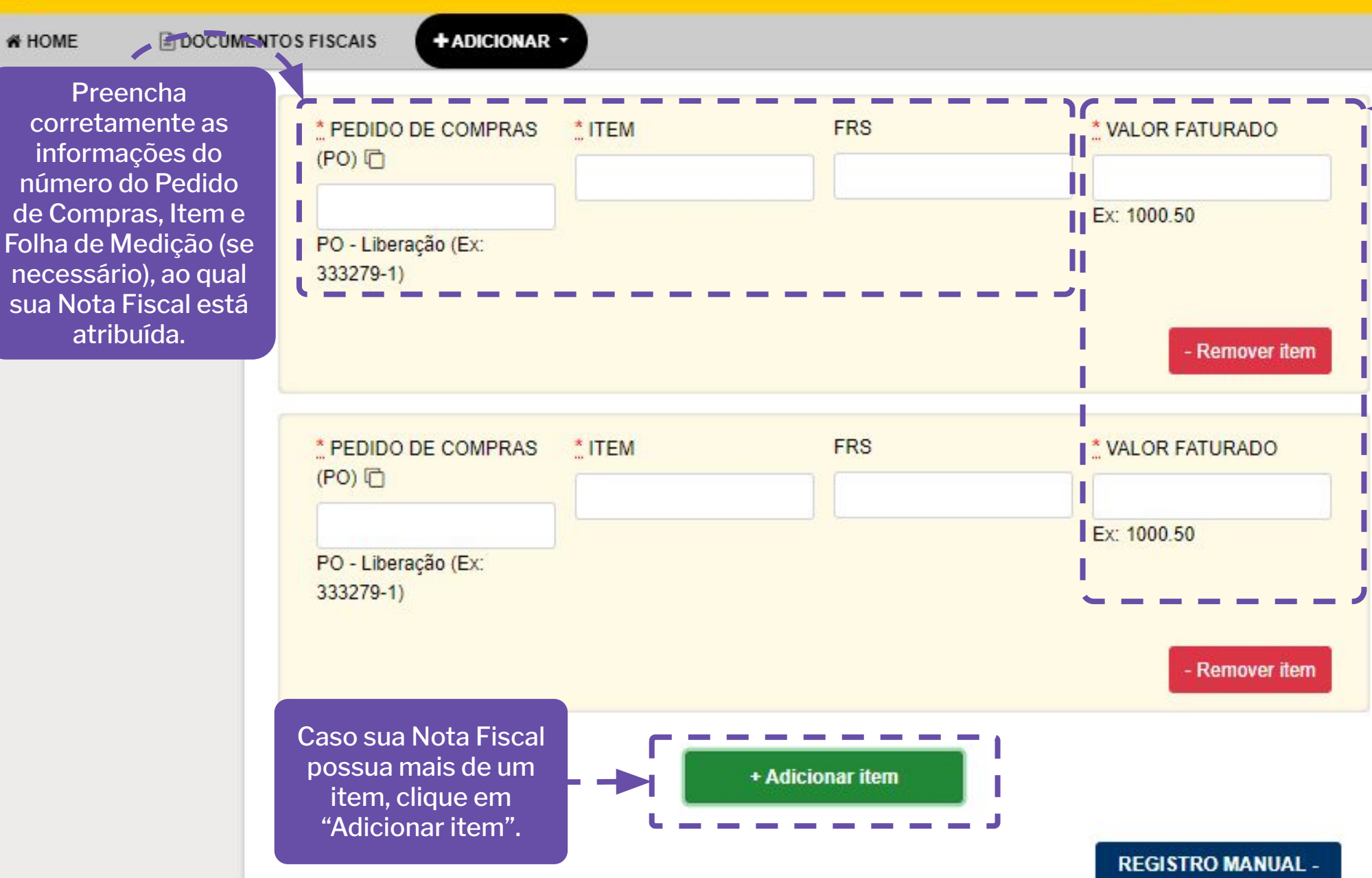

Caso a sua Nota Fiscal possua mais de um item, lembre-se de ajustar o valor faturado de cada item, lembrando que a soma total do Valor Faturado de cada item deve ser igual ao valor total do serviço descrito na sua Nota Fiscal.

SUCESSO

Nome Sobrenome

Sumário

### Adicionando Documentos não Eletrônicos de Serviços

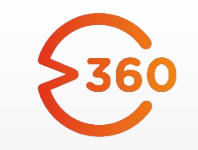

Após o preenchimento do formulário, finalize clicando neste botão:

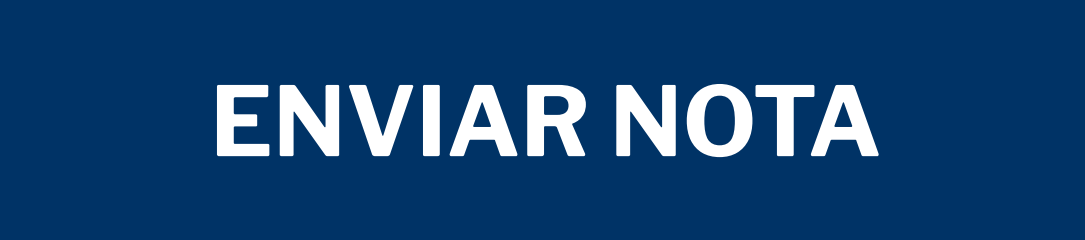

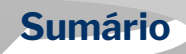

### **Consultando Documentos Fiscais**

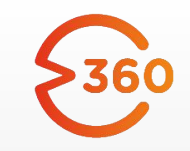

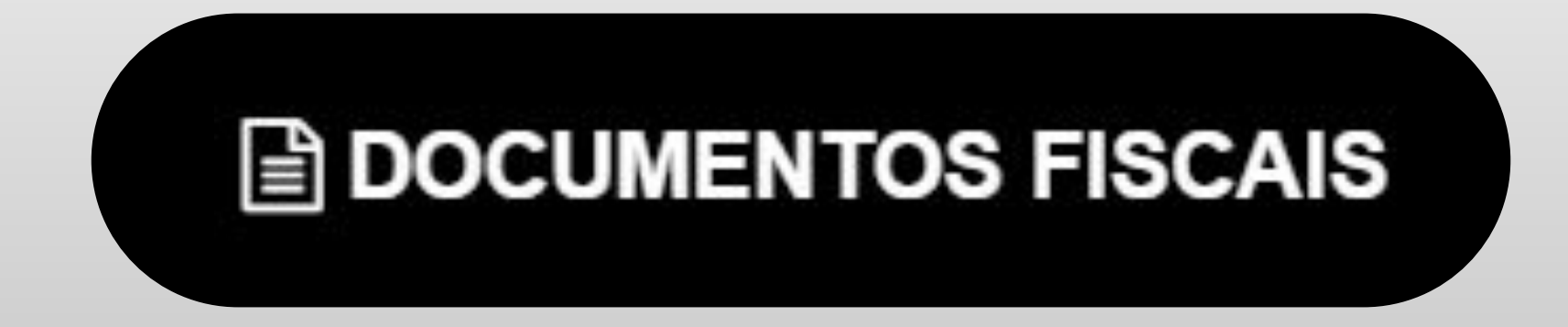

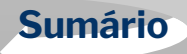

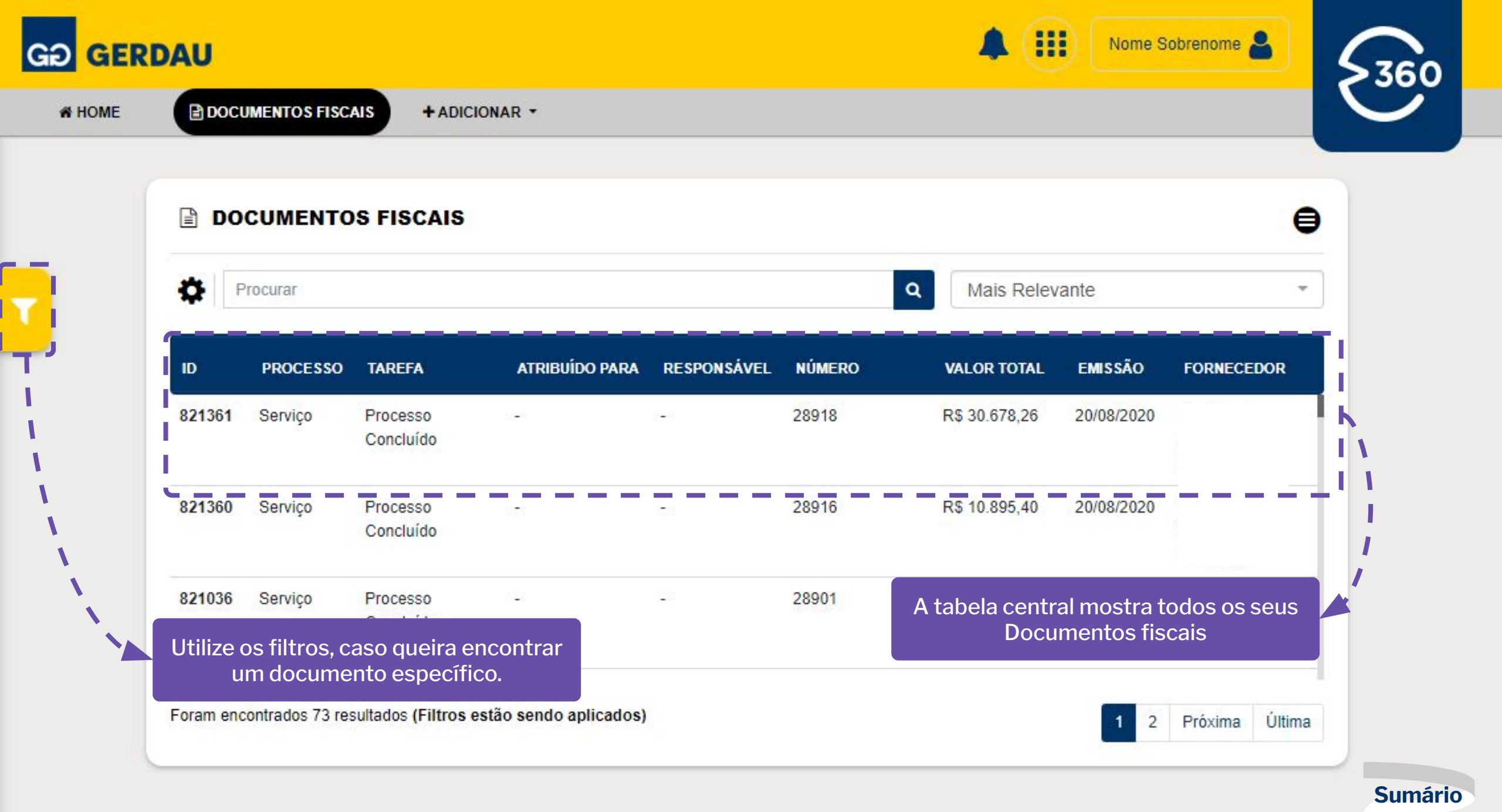

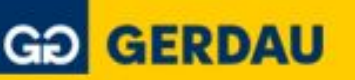

O RELATÓRIO DE FATURAMENTO

# HOME

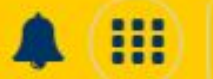

Usuário Administrativo 🚨

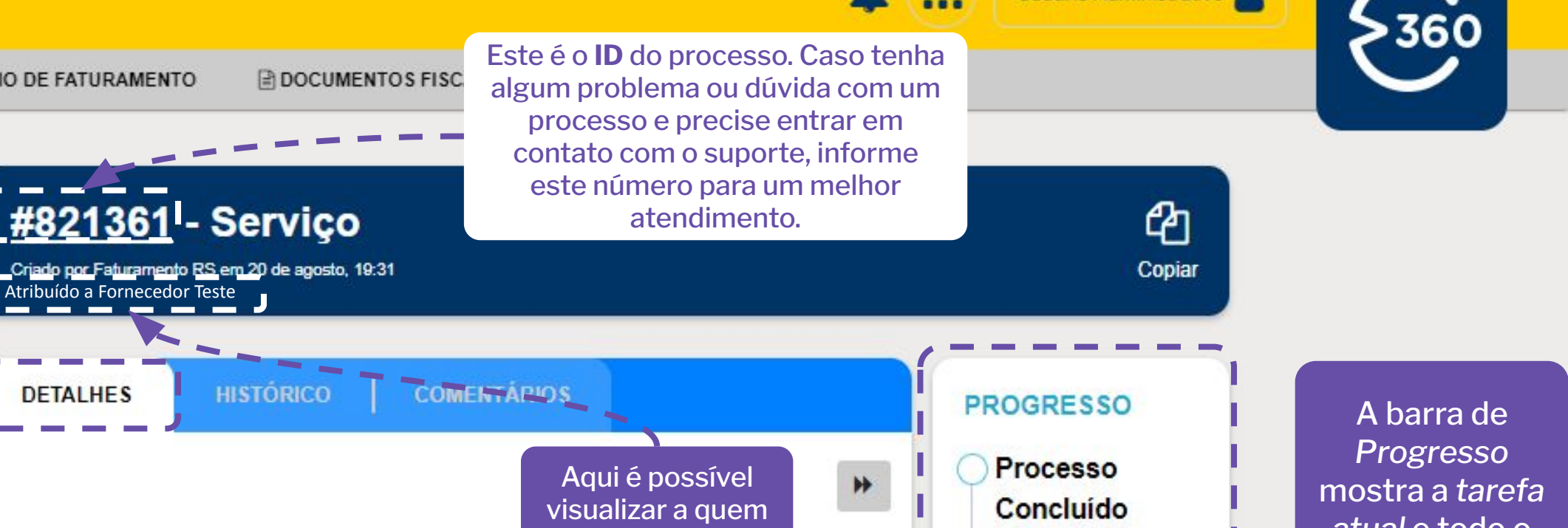

A aba Detalhes mostra todos os dados da NF.

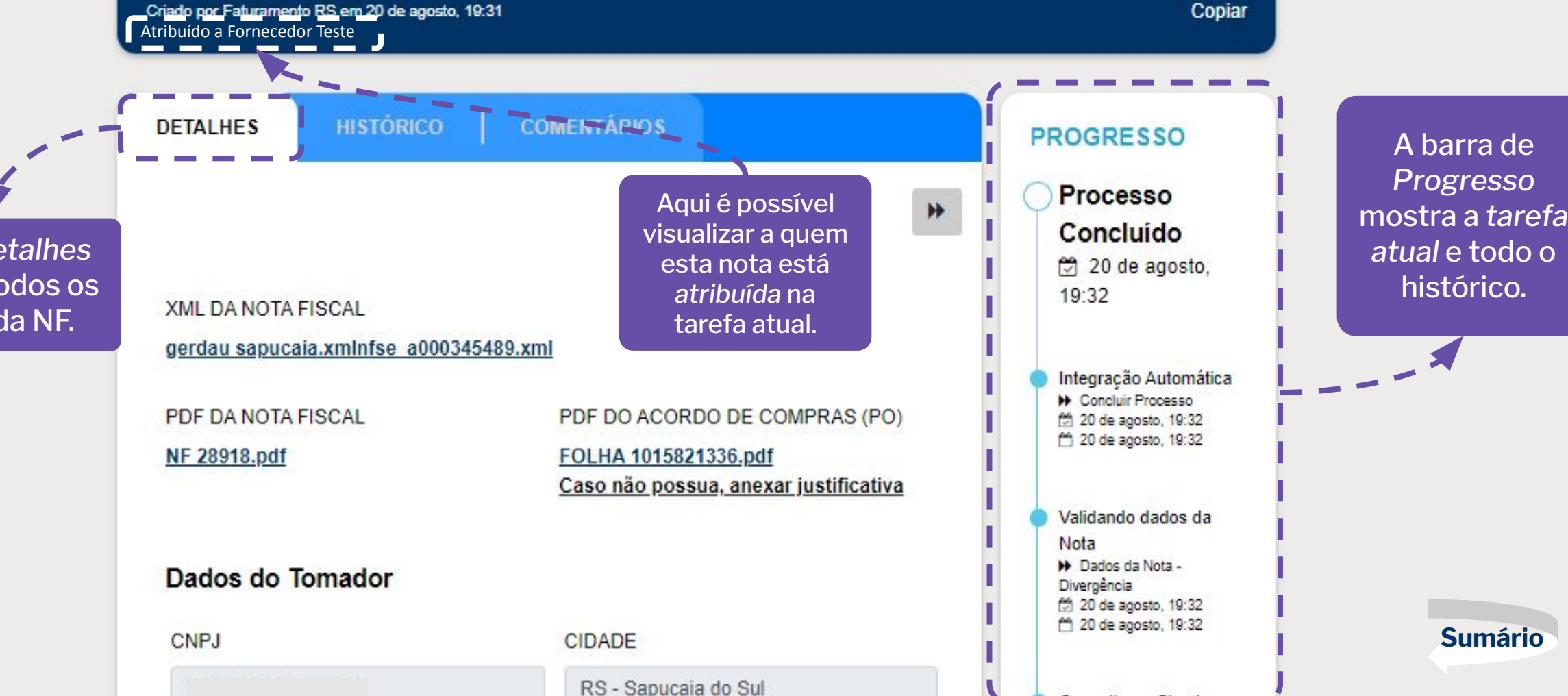

### Onde encontrar Número do Pedido de Compras, Item e Folha de Medição?

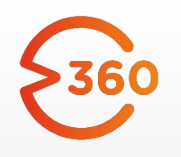

Sumário

- Serviços Externos: O fluxo dos Serviços Externos na Gerdau funciona da seguinte forma, o tomador do serviço envia o Pedido de Compras, num arquivo em PDF, que inclui o serviço a ser prestado. Após a realização do serviço, o prestador emite a Nota Fiscal de Serviço. Desse modo, o fornecedor do serviço externo para Gerdau, possui todas as informações do número do Pedido de Compras e dados da Nota Fiscal de Serviço para inserir no Portal G360. Neste tipo de serviço, não é necessário possuir Folha de Medição.
- Serviços Internos: O fluxo dos Serviços Internos na Gerdau funciona da seguinte forma, o tomador do serviço envia o Pedido de Compras, num arquivo em PDF, que inclui o serviço a ser prestado. Após a comprovação do serviço prestado, é necessário o encaminhamento da Folha de Medição ao fornecedor. Após essa confirmação a Nota Fiscal de Serviço pode ser emitida. Sendo assim, o fornecedor do serviço interno para Gerdau, possui todas as informações do número do Pedido de Compras, número da Folha de Medição e dados da Nota Fiscal de Serviço para inserir no Portal G360.

### Onde encontrar Número do Pedido de Compras e Item?

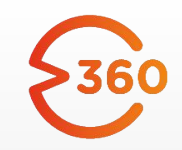

Sumário

#### Serviços Externos (Número do Pedido)

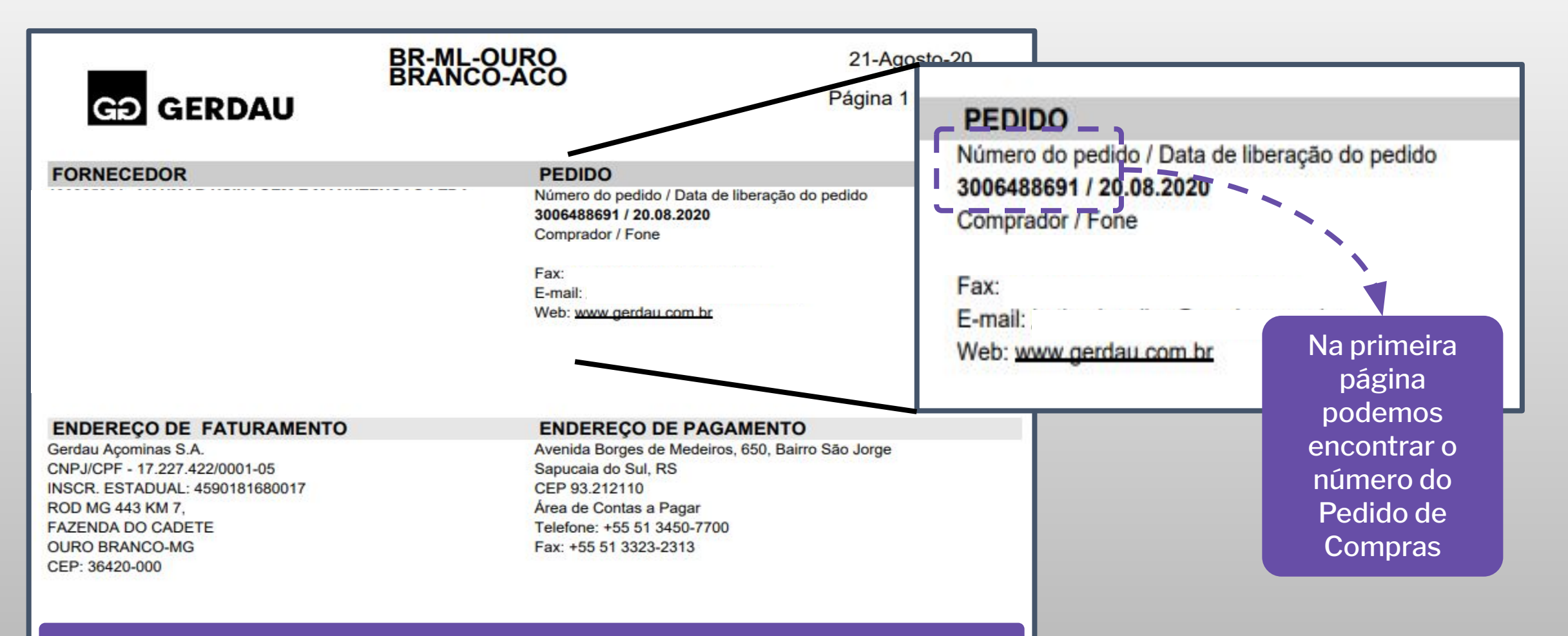

Este é um exemplo de um Pedido de Compras de um Serviço Externo

### Onde encontrar Número do Pedido de Compras e Item?

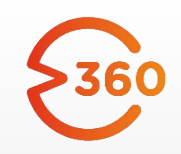

#### Serviços Externos (Número do Item)

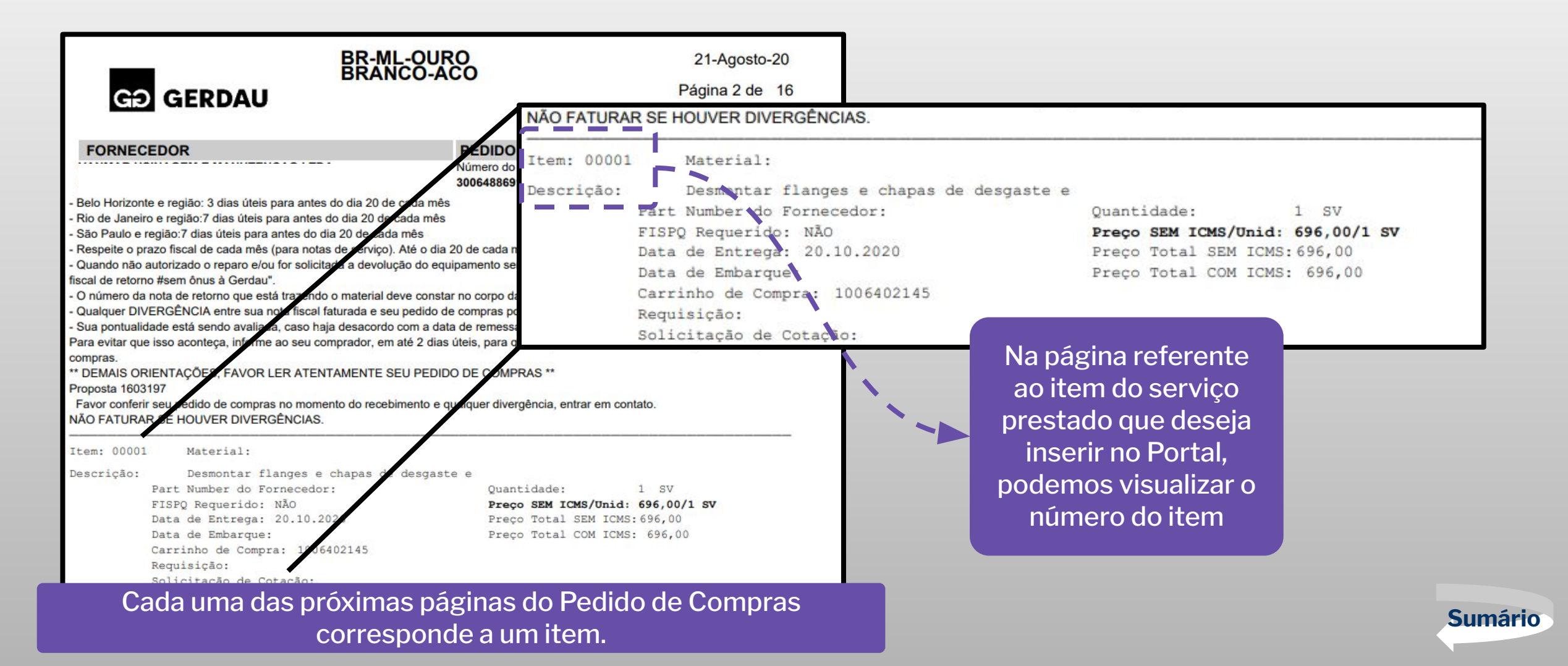

### Onde encontrar Número do Pedido de Compras, Item e Folha de Medição?

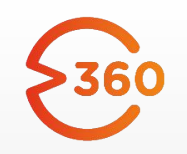

Serviços Internos (Número do Pedido de Compras, do Item e da Folha de Medição)

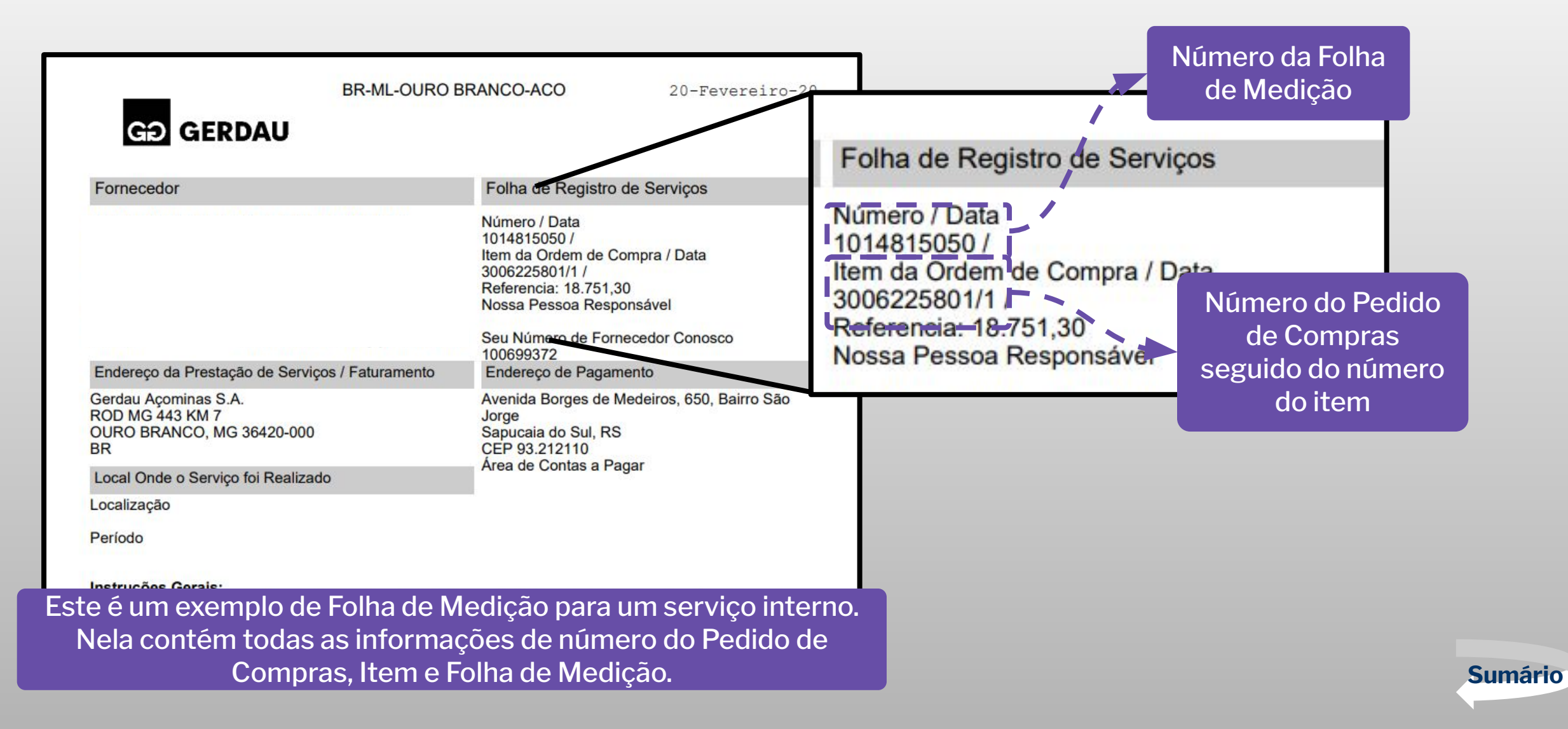

### Dúvidas e perguntas

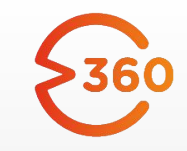

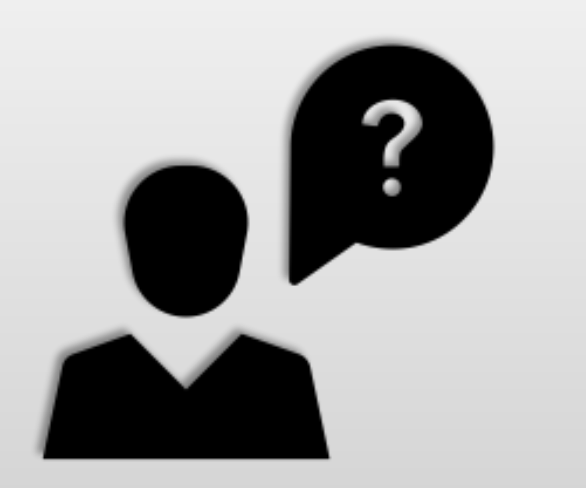

Caso sua dúvida não esteja clara neste material, favor entrar em contato através do e-mail:

G360-atendimento@gerdau.com.br

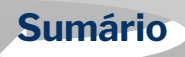

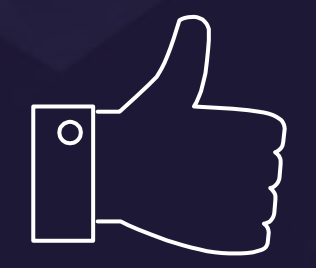

# **OBRIGADO!**

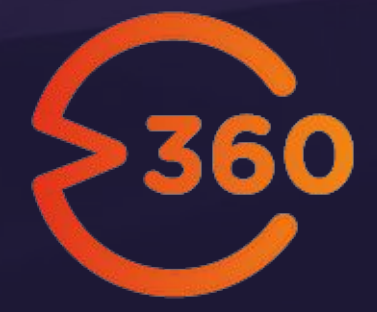